# MENDELEY

www.mendeley.com

Иванов Иван

аспирант кафедры точных наук

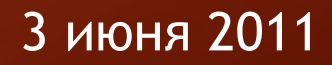

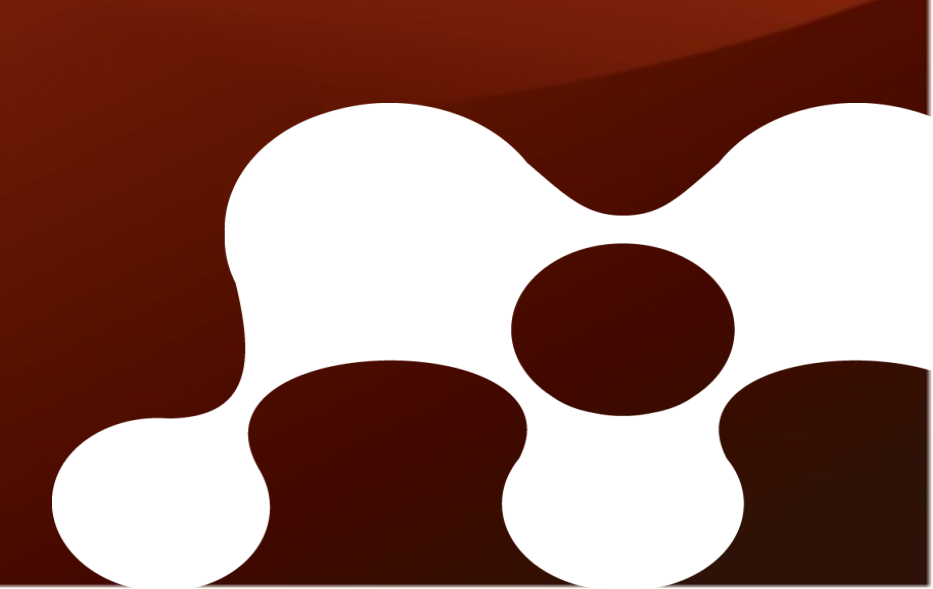

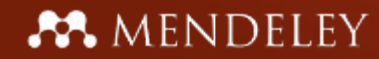

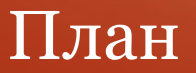

- Что такое Менделей?
- Создание личной библиотеки
- Управление документами и библиографией
- Создание списка литературы
- Делимся статьями и участвуем в группах

# Что такое Менделей?

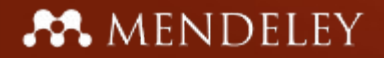

#### Расположен в Лондоне, Менделей - это более 30 исследователей, студентов и разработчиков ПО из ...

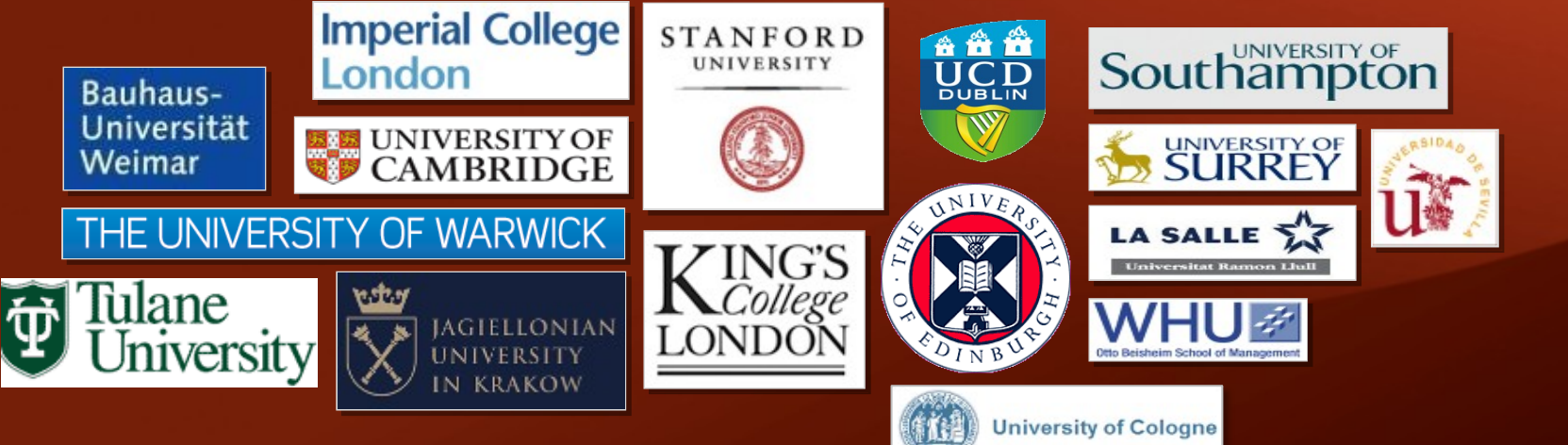

Спонсоры:

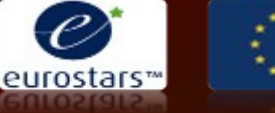

Technology Strategy Board

... на подмоге основатели и менеджеры:

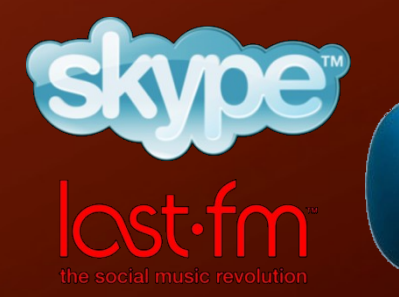

1. Свободное академическое кросплатформенное ПО для управления, расшаривания, чтения, аннотирования и цитирования научных статей.

| 😸 😑 Mendeley Desktop                        |              |                     |                                                                             |      | _                        |          |                                      |
|---------------------------------------------|--------------|---------------------|-----------------------------------------------------------------------------|------|--------------------------|----------|--------------------------------------|
| File Edit View Tools Help                   |              |                     |                                                                             |      |                          |          |                                      |
| B - B R R R R                               | 2            |                     |                                                                             |      |                          |          | Q. Type here to search               |
| Favorites                                   | a 🛛 02       | Nanodiamond Edil    | Settings                                                                    |      |                          |          |                                      |
| My Publications                             | * •          | Authors *           | Title                                                                       | Year | Published In             | Added    | Details Notes                        |
| Unsorted<br>01 Selfassembly                 | ☆・           | Abrikosov, AA       | Introduction to the theory of normal metals                                 | 1972 |                          | апр. 16  | Type: Journal Article                |
| 02 Nanodiamond<br>03 Microtubules           | * *          | 🖬 Ando, Tsuneya     | Electronic properties of two-<br>dimensional systems                        |      | Reviews of<br>Modern Ph  | 28.12.10 | Electronic properties of two-        |
| 05 Morphogenesis                            | J ★ •        | Animalu, Alexan     | Intermediate quantum theory of<br>crystalline solids                        | 1978 |                          | мая 8    | dimensional systems                  |
| Cology<br>Ceneral<br>Lab-on-a-chip<br>Local | ÷.           | Ashcroft, Neil      | Solid state physics                                                         | 1976 |                          | мая 8    | View research catalog entry for this |
|                                             | ☆ •          | Barras, Alexand     | Functionalization of Diamond<br>Nanoparticles Using "Click" Chemis          | 2010 | Langmuir                 | 17.12.10 | Journal: Reviews of Modern Physics   |
| Neural Networks                             | ☆ • :        | 🛃 Belobrov, P I; Za | Stochastic breaking of bound states<br>in a system of atoms interacting wit | 1976 |                          | марта 27 | Year: 1982                           |
| Filter by My Tags                           | ) <b>*</b> • | 🛃 Belobrov, PI      | Electron spectroscopy of<br>nanodiamond surface states                      | 2003 | Applied<br>Surface Sci   | 14.10.10 | , Volume: 54                         |
| core-shell structure                        | * -          | Belobrov, PI; Go    | Paramagnetic properties of<br>nanodiamond                                   | 2001 | Doklady<br>Physics       | 13.12.10 | Pages: 437-672                       |
| nd<br>ND biomedical application             | ģ •          | Bilbro, G.L.        | Theory of electrodeposition of<br>diamond nanoparticles                     | 2002 | Diamond<br>and Relate    | 13.12.10 | Abstract:                            |
| quantized Hall resistance<br>quantum dot    | ÷.           | Bondar', V S; Pu    | Use of nanodiamond particles for<br>rapid isolation of recombinant apo      | 2000 | Doklady<br>biochemis     | янв. 26  |                                      |
| букварные                                   | ÷.           | 🔁 Cardona, Manuel   | Superconductivity in diamond,<br>electron-phonon interaction and th         | 2006 | Science and<br>Technolog | anp. 29  | Tags:                                |
|                                             | \$ ·         | 🔁 Castro Neto, a.;  | The electronic properties of<br>graphene                                    | 2009 | Reviews of<br>Modern Ph  | янв. 28  | Keywords:                            |
|                                             | * •          | 🔁 Chang, Lan-Yun;   | Confirmation of the electrostatic<br>self-assembly of nanodiamonds.         | 2011 | Nanoscale                | апр. 29  |                                      |
| 1 of 86 documents selected                  |              |                     |                                                                             |      |                          | ) ))     | (C(                                  |

# Что такое Менделей?

2. Социальная сеть для доступа к коллекциям публикаций онлайн, исследования трендов и статистики в вашей области, а также общения с единомышленниками.

| - O My Lib                              | rary   Mende                           | ley - Mozilla         | Firefox                  |                                                                            |                                                                                |                                                                     |                                 |                                                |               |
|-----------------------------------------|----------------------------------------|-----------------------|--------------------------|----------------------------------------------------------------------------|--------------------------------------------------------------------------------|---------------------------------------------------------------------|---------------------------------|------------------------------------------------|---------------|
| йл <u>П</u> равка                       | Вид Журна                              | л <u>З</u> акладки    | и Инструм                | енты Спра                                                                  | вка                                                                            |                                                                     |                                 |                                                |               |
| → C I                                   | 🐱 http://ww                            | w.mendeley.           | com/library,             | /                                                                          |                                                                                | ିଲ 🚽 🛃                                                              | <ul> <li>Postgradual</li> </ul> | e                                              | ٩             |
| 🔼 🖪 🌞 🤅<br>Gmail-Входяц                 | 🖻 🖪 🖪 🔀<br>цие-d.ivan.k.               | 🖻 🛞 Форум<br>🕷 🚾 Му   | 🟶 РосЯма<br>Library   Ме | а 📄 Аккорд<br>endeley                                                      | цы <del>▼</del> ј⊇ИП •<br>Ж [-                                                 | 🔻 📄 Биоте                                                           | к 🔻 📄 Дисер                     | 🔻 📄 web 🔻 📄 LOO                                | C ▼ 📄 IB ▼    |
|                                         | ME                                     | NDEI                  | LEY                      |                                                                            |                                                                                |                                                                     | Welcom                          | e back Ivan Denisov / Inb<br>Invite colleagues | OX My Account |
| Dashboard                               | My Library                             | Papers                | Groups                   | People                                                                     |                                                                                |                                                                     | Papers 👻 Sea                    | arch                                           | Q             |
| ₽,                                      | ₽.                                     | Tq.                   | <b>-</b>                 | -0.+                                                                       | -                                                                              | *                                                                   |                                 |                                                |               |
| Add<br>Document                         | Delete<br>Documents                    | Remove from<br>Folder | Create<br>Folder         | Create<br>Group                                                            | Remove<br>Folder                                                               | Web<br>Importer                                                     | Account<br>Usage                |                                                | Search        |
| My Library                              |                                        |                       | 🗐 All Do                 | cuments                                                                    |                                                                                |                                                                     |                                 |                                                |               |
| 🗐 All Doc                               | uments                                 |                       | Select ‡                 | Add select                                                                 | ted documents t                                                                | :0 ‡                                                                |                                 | Prev 4 1 2                                     | 3 17 ▶ Next   |
| Recent     Favorite     Recent          | y Added<br>ss<br>Review                |                       | □ ☆ 30<br>• Le<br>• Ar   | ) Shape Descri<br>bipzig P O Box,<br>nalysis                               | ptor Based on 31<br>Germany E-mail                                             | D Fourier Transl                                                    | form ' 9                        | \$                                             | ×.            |
| My Pub<br>Unsorte<br>01 Selfa<br>02 Nan | iications<br>d<br>assembly<br>odiamond |                       | D 📩 A<br>D<br>Ja<br>Mt   | chemical kineti<br>Sept, Hj Limba<br>ournal of theorei<br>tp://www.ncbi.nl | cs model for mice<br>ch, H Bolterauer,<br>tical biology 197<br>Im.nih.gov/pubm | rotubule oscillat<br>Ja Tuszynski (*<br>(1) p. 77-88<br>ed/10036209 | tions<br>1999)                  |                                                |               |
| 03 Mich                                 | otubules                               |                       |                          | Comparison of                                                              | C++, FORTRAN                                                                   | 90 and Oberon                                                       | -2 for Scientific P             | ogramming                                      |               |

# Создание личной библиотеки!

#### A MENDELEY

# Управление библиотекой

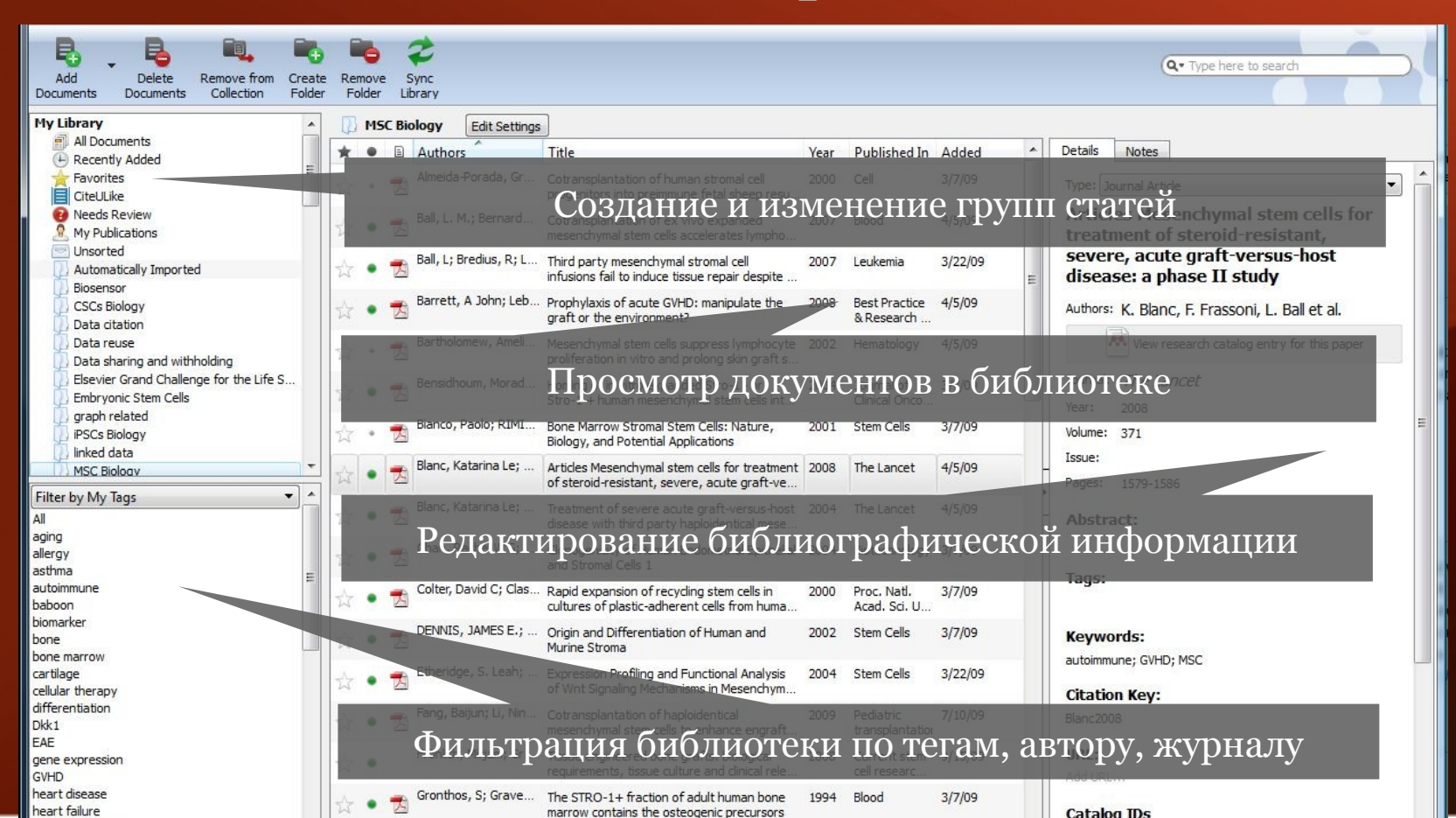

#### **MENDELEY**

# Добавление статей в библиотеку

| File Edit View To    | ols Help              |                                                                                                    |  |  |  |  |  |  |  |
|----------------------|-----------------------|----------------------------------------------------------------------------------------------------|--|--|--|--|--|--|--|
| Add Files            | Ctrl+0                |                                                                                                    |  |  |  |  |  |  |  |
| Add Folder           | Ctrl+Shift+0          | Для пополнения оиолиотеки предложены разные                                                                                                    |  |  |  |  |  |  |  |
| Watch Folder         |                       | Варианты                                                                                                    |  |  |  |  |  |  |  |
| Add Entry Manual     | ly                    | MSC Biology Edit Settings                                                                                                    |  |  |  |  |  |  |  |
| Export               | Ctrl+E                | • Добавить файл или целую папку<br>"                                                                                                    |  |  |  |  |  |  |  |
| Delete Documents     | ;                     | • "Просматривать папку" для авто-импорта PDF туре Journal Article                                                                                                    |  |  |  |  |  |  |  |
| Remove from Coll     | ection                | • Перетациить статью в Mendeley Deskton                                                                                                    |  |  |  |  |  |  |  |
| Rename Documen       | nt Files              | mesenchymal stem cells accelerates lympho                                                                                                    |  |  |  |  |  |  |  |
| Kendine bocamen      | it i nesin            | Ball, L: Bredlus, R: L., Third party mesenchymal stromal cell 2007 Leukemia 3/22/09 Severe, acute graft-versus-host                                                                                                    |  |  |  |  |  |  |  |
| Synchronize Librar   | ry F5                 | infusions fail to induce tissue repair despite                                                                                                    |  |  |  |  |  |  |  |
| Quit                 | Ctrl+Q                | Barrett, A John; Leb Prophylaxis of acute GVHD: manipulate the 2008 Best Practice 4/5/09 Authors: K. Blanc, F. Frassoni, L. Ball et al.                                                                                                    |  |  |  |  |  |  |  |
| Data reuse           |                       | Mendeley попытается распознать всю информацию                                                                                                    |  |  |  |  |  |  |  |
| 🚺 Data sharing and w | ithholding            | Company of a process of motored motored state of the second state of the second state |  |  |  |  |  |  |  |
| Elsevier Grand Chal  | llenge for the Life S | O CLATIBLE ABTOMMATING ECCAM                                                                                                    |  |  |  |  |  |  |  |
| graph related        | 115                   | Stro-L + human mesenchymal stem cells int                                                                                                    |  |  |  |  |  |  |  |
| iPSCs Biology        |                       | Bianco, Paolo; RIMI Bone Marrow Stromal Stem Cells: Nature, 2001 Stem Cells 3/7/09 Volume: 371                                                                                                    |  |  |  |  |  |  |  |
| 🗍 linked data        |                       | Blace Katarias Law A relative alega la factor la social the Level 1990 International States                                                                                                    |  |  |  |  |  |  |  |
| MSC Bioloav          |                       | of steroid-resistant, severe, acute graft-ve                                                                                                    |  |  |  |  |  |  |  |
| Filter by My Tags    |                       | TAKKE CCT5 BO3MOKHOCT5: aftersus bost 2004 The larget 4/5/09                                                                                                    |  |  |  |  |  |  |  |
| All                  |                       | disease with third party haploidentical mase                                                                                                    |  |  |  |  |  |  |  |
| allergy              |                       | • Дооавлять существующие EndNote/Biblex/RIS                                                                                                    |  |  |  |  |  |  |  |
| asthma               | E                     | 6a351 Jahrbing Tags:                                                                                                    |  |  |  |  |  |  |  |
| autoimmune           |                       | and expansion of recycling stem cells in 2000 Proc. Natl. 3/7/09                                                                                                    |  |  |  |  |  |  |  |
| biomarker            |                       | • Синхранизации с LaTeX                                                                                                    |  |  |  |  |  |  |  |
| bone                 |                       | ・ 刀の方っカ エロボト c でつかす は c c c なな で ロンロー ロンロー Celis 3/709 Keywords:                                                                                                    |  |  |  |  |  |  |  |
| cartilage            |                       | Etheridge, S. Leah; Expression Profiling and Eunctional Analysis 2004 Stem Cells 3/22/09                                                                                                    |  |  |  |  |  |  |  |
| cellular therapy     |                       | of Wnt Signaling Mechanisms in Mesenchym                                                                                                    |  |  |  |  |  |  |  |
| differentiation      |                       | 👃 🛖 Fang, Baijun; Li, Nin Cotransplantation of haploidentical 2009 Pediatric 7/10/09 🛛 Blanc2008                                                                                                    |  |  |  |  |  |  |  |
| EAE                  |                       | mesenchymal stem cells to enhance engraft. transplantation                                                                                                    |  |  |  |  |  |  |  |
| A SET DAY            |                       | Fight Marine Comments and the second states and the second states |  |  |  |  |  |  |  |

# **Ж** MENDELEY Библиографическая информация просто!

| Details Notes        |                                         | Details Notes                                                                                                    |   |
|----------------------|-----------------------------------------|----------------------------------------------------------------------------------------------------|---|
| THE LUNCE            | ·                                       | haemopoietic-stem-cell transplantation. METHODS:                                                                     | - |
| Year: 2008           |                                         | were treated with mesenchymal stem cells, derived with                                                               |   |
| Volume: 371          |                                         | the European Group for Blood and Marrow                                                                              |   |
| Issue:               |                                         | multicentre, phase II experimental study. We recorded                                                                |   |
| Pages: 1579-1586     |                                         | response, transplantation-related deaths, and other                                                                  |   |
|                      | Нелостающая информация                  | NDINGS: Between October, 2001,<br>CKAYUBACTCA patients were treated. The                                             |   |
| Abstract:            |                                         | padenta were a cated. The                                                                                            |   |
|                      | из интернета                            | Tags:                                                                                                    |   |
| Tags:                |                                         | Keywords:                                                                                                    |   |
| Keywords:            |                                         | Adult; Child; Female; Follow-Up Studies; Graft vs Host                                                               |   |
| autoimmune; GVHD; MS | ic                                      | Disease; Graft vs Host Disease: classification; Graft vs<br>Host Disease: mortality: Graft vs Host Disease: therapy: |   |
|                      |                                         | Hematopoietic Stem Cell Transplantation; Hematopoietic                                                               |   |
| Citation Key:        | BREJUTE DOI PubMed или ArXiv ID и       | Stem Cell Transplantation: adverse effects; Histocomp                                                                |   |
| Blanc2008            |                                         | Citation Key:                                                                                                    |   |
| 1101 -               | нажмите на увеличительное стекло        | Plane 2008                                                                                                    |   |
| Add IDI              |                                         | Dianc2008                                                                                                    |   |
| Add UKL              |                                         | URL:                                                                                                    |   |
| Catalog IDs          |                                         | 🖉 http://www.ncbi.nlm.nih.gov/pubmed/18468541 🛛 🔕                                                                    | = |
| ArXiv ID:            |                                         | Add URL                                                                                                    |   |
| DOT                  | O I I I I I I I I I I I I I I I I I I I |                                                                                                    |   |

# Синхронизация библиотеки

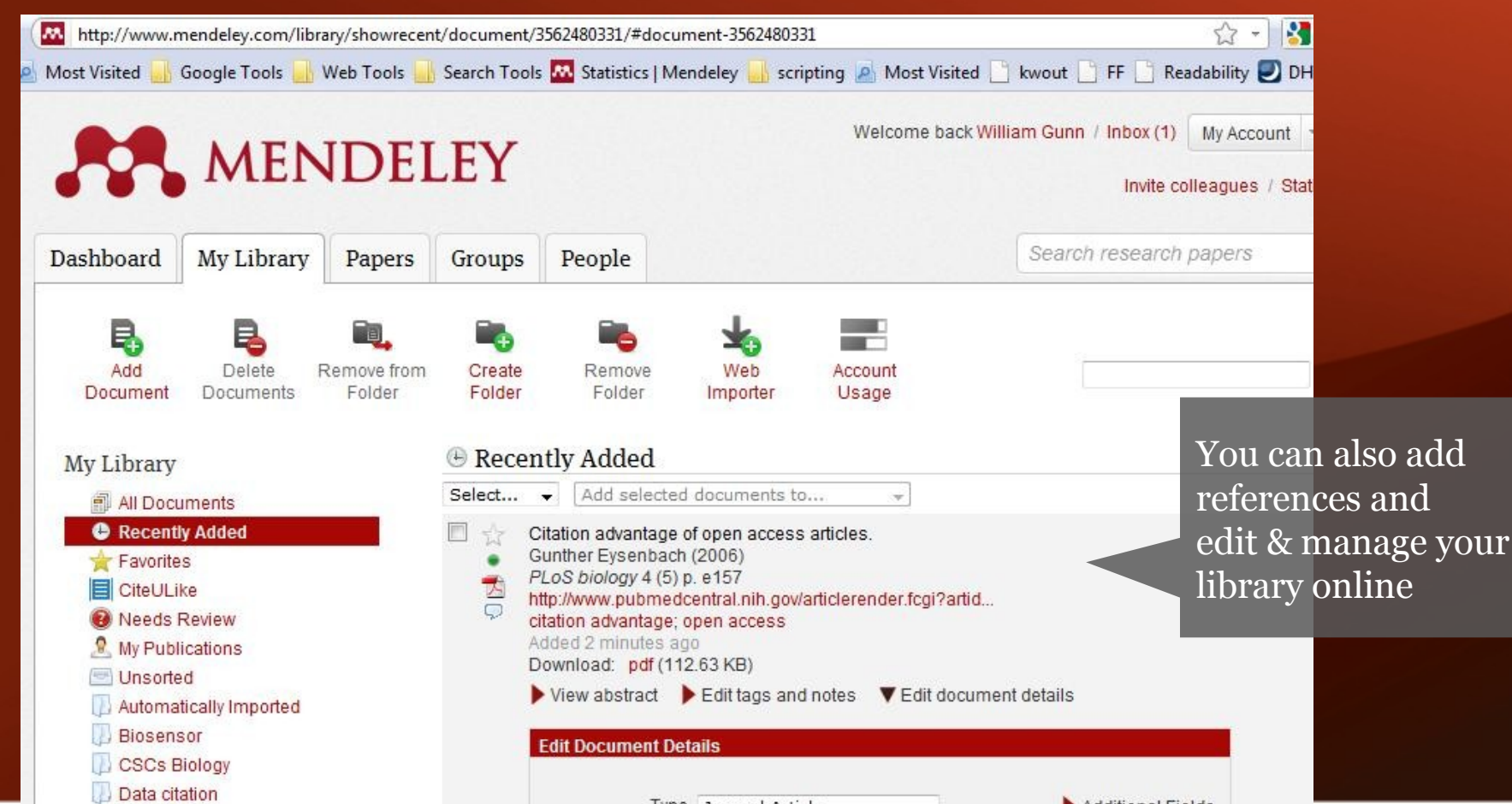

# Управление документами и ссылками

# Управляйте своей библиотекой

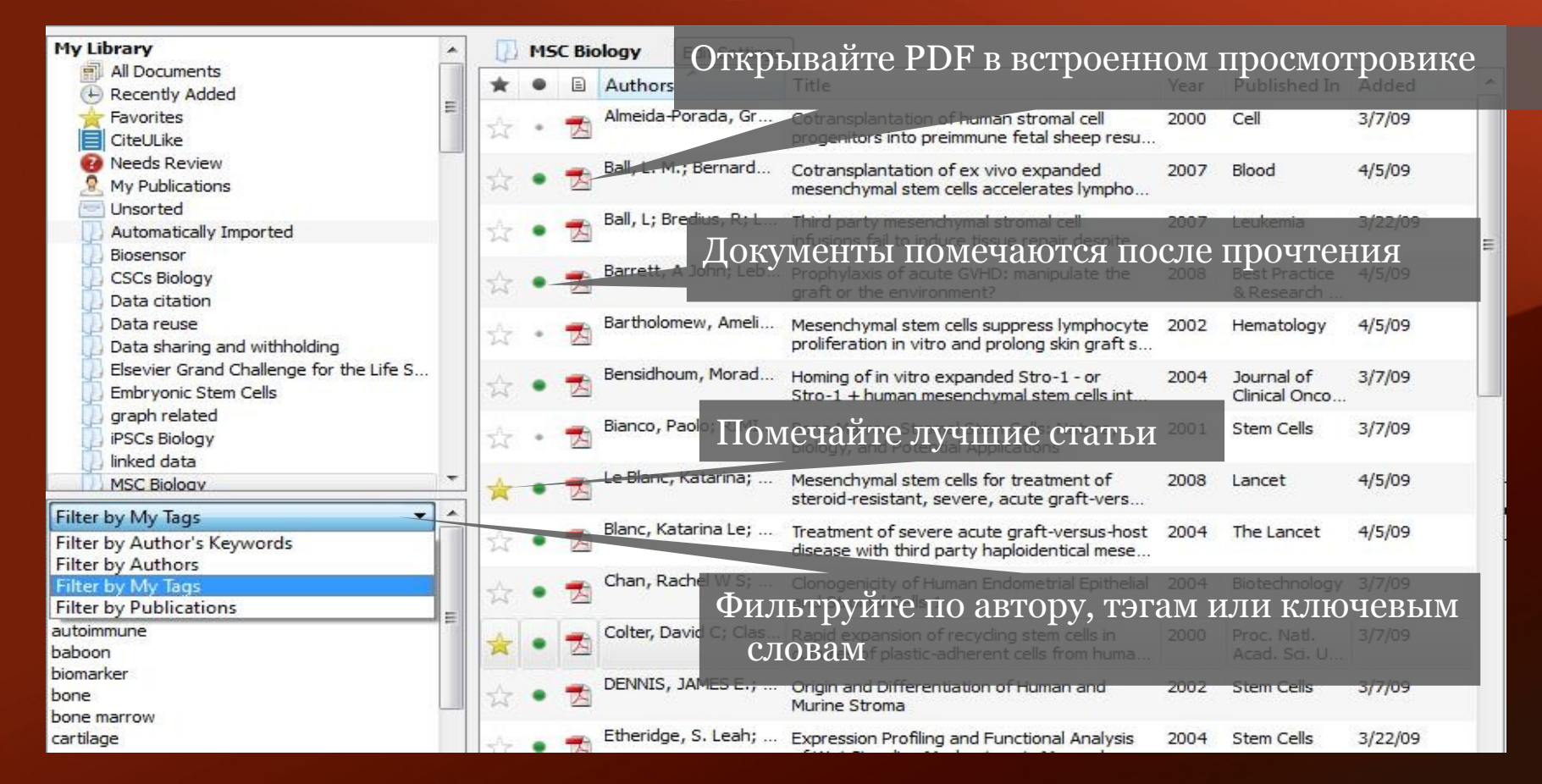

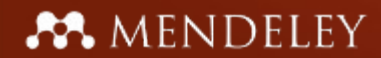

### Поиск статей

| Add Delete Remove from Collection                                                                                                    | Create Remove Sync<br>Folder Folder Library                                                                                                    | Q* bone 3                                                                                                    |
|----------------------------------------------------------------------------------------------------|----------------------------------------------------------------------------------------------------|----------------------------------------------------------------------------------------------------|
| My Library  All Documents  Recently Added  Favorites  CiteULike  Needs Review My Publications Unsorted  Automatically Imported Biosensor CSCs Biology Data citation Data reuse Data sharing and withholding Elsevier Grand Challenge for the Life S Embryonic Stem Cells graph related IPSCs Biology | Image: Search Biology       Edit Settings         Results for "bone" in "MSC Biology". Search in All Documents       Clear         Image: Search Results       Image: Search Results         Image: Search Results       Image: Search Results         Image: Search Results       Image: Search Results         Image: Search Results       Image: Search Results         Image: Search Results       Image: Search Results         Image: Search Results       Image: Search Results         Image: Search Results       Image: Search Results         Image: Search Results Search Results       Image: Search Results         Image: Search Results Search Results Results Search Results Results Result                                                                                                    | Details Notes<br>Year: 2000<br>Volume: 97<br>Issue: 7<br>Pages: 3213-3218<br>Abstract:<br>Tags:<br>Keywords:<br>CELIE: marrow stromal cells: MSC |
| All                                                                                                    | Origin and Differentiation of Human and Murine Stroma     JAMES E. DEINIIS; P Charbord - 2002 - Stem Cells    is found not only for bone mar- row stromal cells, but                                                                                                    | Citation Key:<br>Colter 2000                                                                                                    |
| aging<br>allergy<br>asthma<br>autoimmune                                                                                                    | Image: Second state in the second state in the second s | URL:<br>Add URL                                                                                                    |
| baboon<br>biomarker<br>bone<br>bone marrow                                                                                                    | Plasticity of marrow-derived stem cells         Erica L Herzog; L Chai; DS Krause - 2003 - Blood        Li Chai, and Diane S. Krause Bone marrow (BM) contains hematopoi- etic                                                                                                    | ArXiv ID: 20<br>DOI: 10.1073/pnas.070034097 2                                                                                                    |
| cartilage<br>cellular therapy<br>differentiation<br>Dkk1<br>EAE                                                                                                    | Cotransplantation of human stromal cell progenitors into preimmune fetal sheep results in<br>early appearance of human donor cells in circulation and boosts cell levels in bone marrow at<br>later time points after transplantation<br>Graca Almeida-Porada; CD Porada; N Tr 2000 - Cell<br>and boosts cell levels in bone marrow at later time points                                                                                                    | PMID: 2000 - Rapid expansion of recycling 📀                                                                                                    |

#### MENDELEY

#### Полнотекстовый поиск в статьях

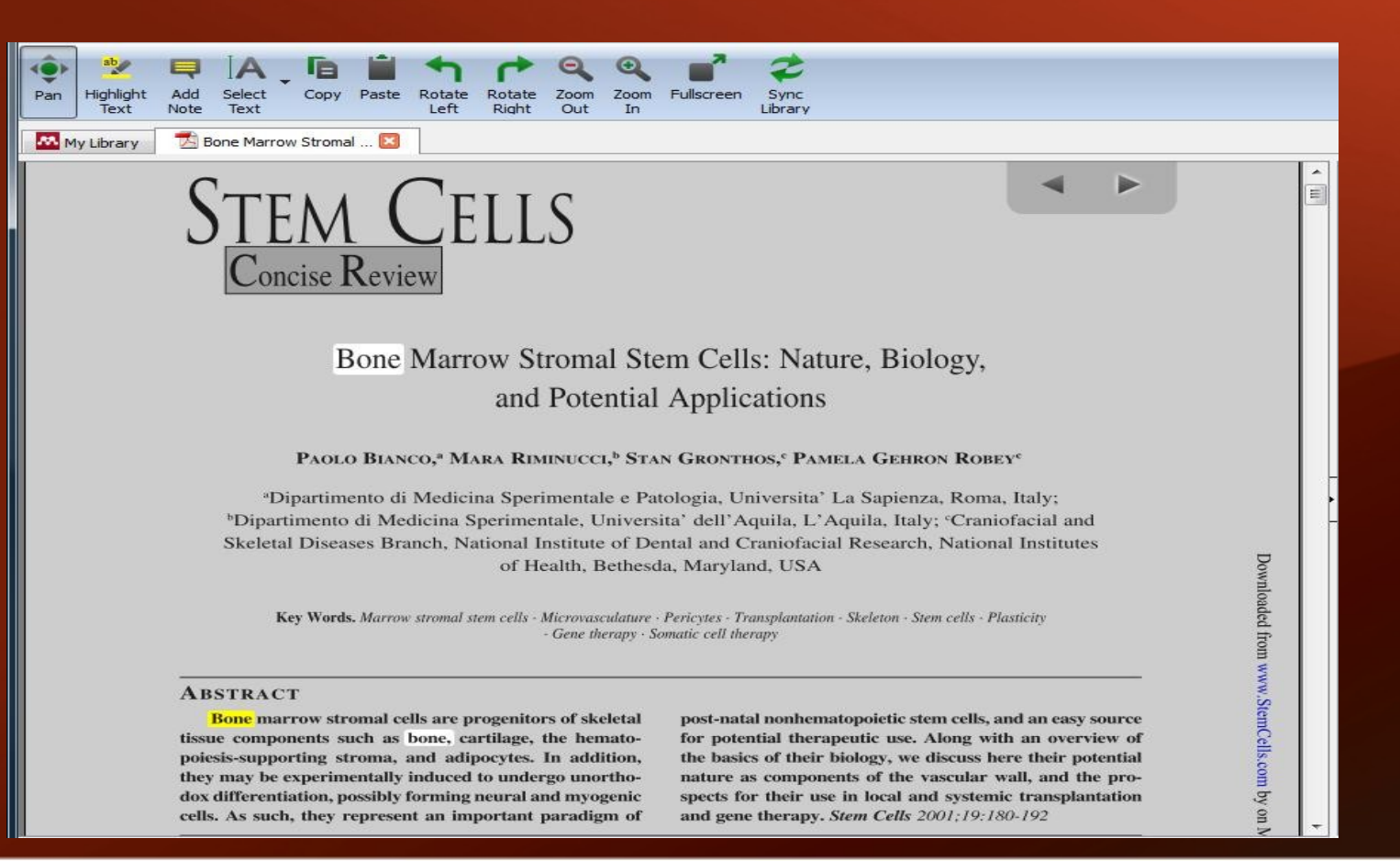

#### MENDELEY

#### Аннотация и выделение текста

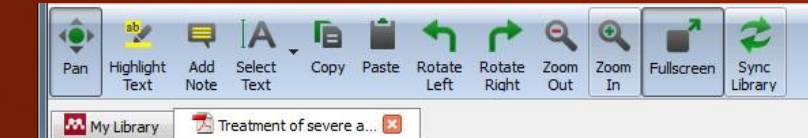

Adult bone-marrow-derived mesenchymal stem cells are immunosuppressive and prolong the rejection of mismatched skin grafts in animals. We transplanted haploidentical mesenchymal stem cells in a patient with severe treatmentresistant grade IV acute graft-versus-host disease of the gut and liver. Clinical response was striking. The patient is now well after 1 year. We postulate that mesenchymal stem cells have a potent immunosuppressive effect in vivo.

#### Lancet 2004; 363: 1439–41 See Commentary page 1411

Severe acute graft-versus-host disease (GVHD) after allogeneic stem-cell transplantation is associated with high mortality. Bone marrow contains pluripotent mesenchymal stem cells that form bone, cartilage, adipose tissue, and muscle. These stem cells are not immunogenic and escape recognition by alloreactive T cells and natural killer cells. Mesenchymal stem cells given intravenously have been well tolerated. The mermore, they are immunosuppressive and inhibit the proliferation of alloreactive T cells. Preliminary reports of Highlighted by you at 3:24:55 PM on Saturday, October 16, 2010 (day) for

A 9-year-old boy with acute lymphoblastic leukaemia in third remission received a transplant of blood stem cells from an HLA-A, HLA-B, HLA-DRB1 identical, unrelated, female donor after conditioning with cvclophosphamide (120 mg/kg) and fractionated total body irradiation (3 Gy for 4 days). Immunosuppression included thymoglobulin (6 mg/kg) during the conditioning, followed by ciclosporin combined with four doses of methotrexate. On day 11 after allogeneic stem-cell transplantation, the patient developed a maculopapular rash of the thorax and back that progressed despite treatment with prednisolone (2 mg/kg daily). By day 22, the patient developed diarrhoea (>1000 mL per day) and abdominal pain requiring morphine. He stopped eating on day 24. Bilirubin and alanine aminotransferase concentrations rose (figure 1). Psoralen and ultraviolet-A light (PUVA) treatment (two to three times per week) for 3 weeks was followed by extracorporeal PUVA (one to four times per week) for 6 weeks. Infliximab (10 mg/kg) and daclizumab (1 mg/kg) for 4 weeks were ineffective

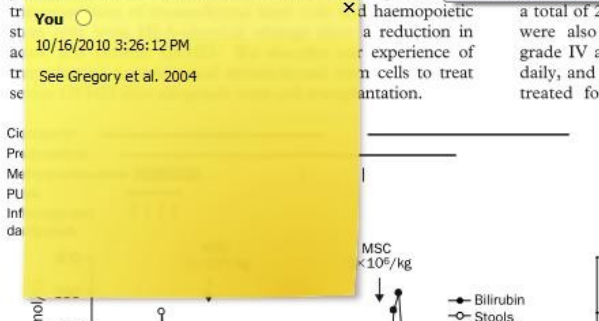

a total of 22 days, mycophenolate mofetil, and methotrexate were also tried. By day 70, the patient had developed grade IV acute GVHD, including diarrhoea up to 20 times daily, and a bilirubin concentration of 250 mmol/L. He was treated for repeated bacterial, viral, and invasive fungal infections.

25

20 Z

We chose the mother as donor, because she was readily available and because MHC-compatibility is not necessary for mesenchymal stem-cell immunosuppression.<sup>3</sup> After ethicscommittee approval and informed consent, mesenchymal stem cells were isolated as previously described.<sup>3</sup> Briefly, we isolated mononuclear cells from a bone marrow aspirate by Percoll

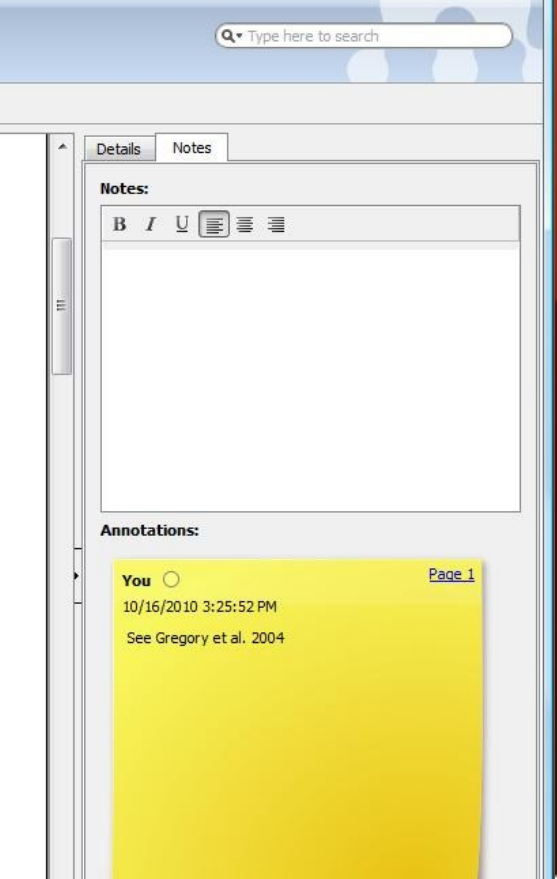

### Организация файлов на компьютере

| ichichar   Docu | iment Details   | File Organizer    | Watched Folders      | BibTeX     | Zotero / CiteULike | Connection         |
|-----------------|-----------------|-------------------|----------------------|------------|--------------------|--------------------|
| Organize my     | files           |                   |                      |            |                    |                    |
| Copy files to:  | C:\Users\Wil    | liam Gunn\Documer | nts\Mendeley Desktop | 6          |                    | Browse             |
| Sort files into | subfolders —    |                   |                      |            |                    |                    |
| Unused fields:  | (Year) (Tit     | de)               |                      |            |                    |                    |
|                 | Drag bubbles    | down to add or u  | p to remove.         |            |                    |                    |
| Folder path:    | (Author) (      | Journal           |                      |            |                    |                    |
| Example:        | C:\Users\Willia | am Gunn\Document  | s Mendeley Desktop V | Author\Jou | irnal\             |                    |
| Rename docu     | ment files      |                   |                      |            |                    |                    |
| Unused fields:  | (Title) Jo      | urnal             |                      |            |                    |                    |
|                 | Drag bubbles    | down to add or u  | p to remove.         |            | [                  | Hyphen-separated 🔹 |
|                 | -               |                   |                      |            |                    |                    |
| File name:      | Year Au         | thor              |                      |            |                    |                    |

**MENDELEY** 

Цитирование статьей и общие библиотеки

## Вставка цитат в Word и Open Office

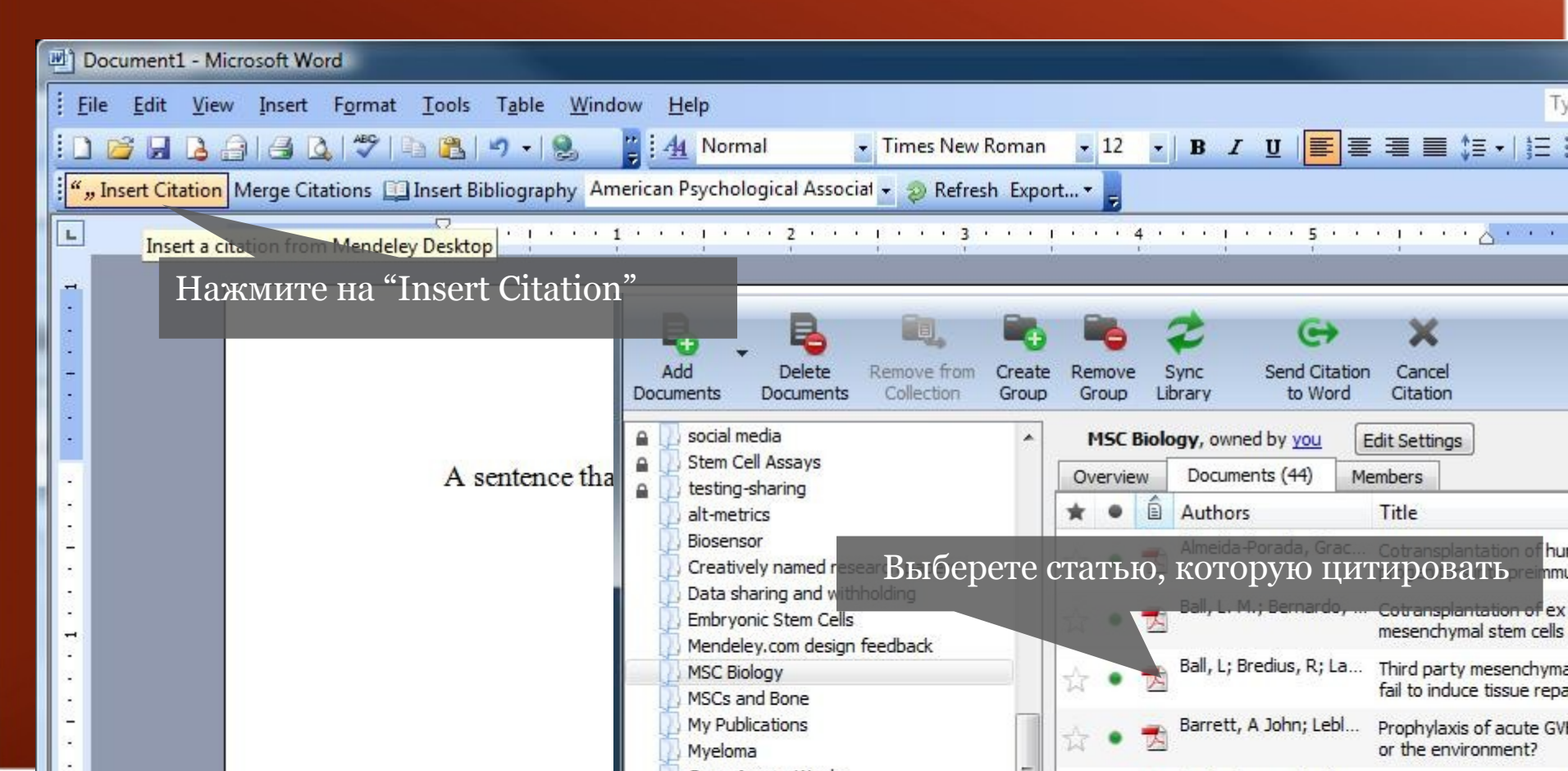

MENDELEY

### Вставка цитат в Word и Open Office

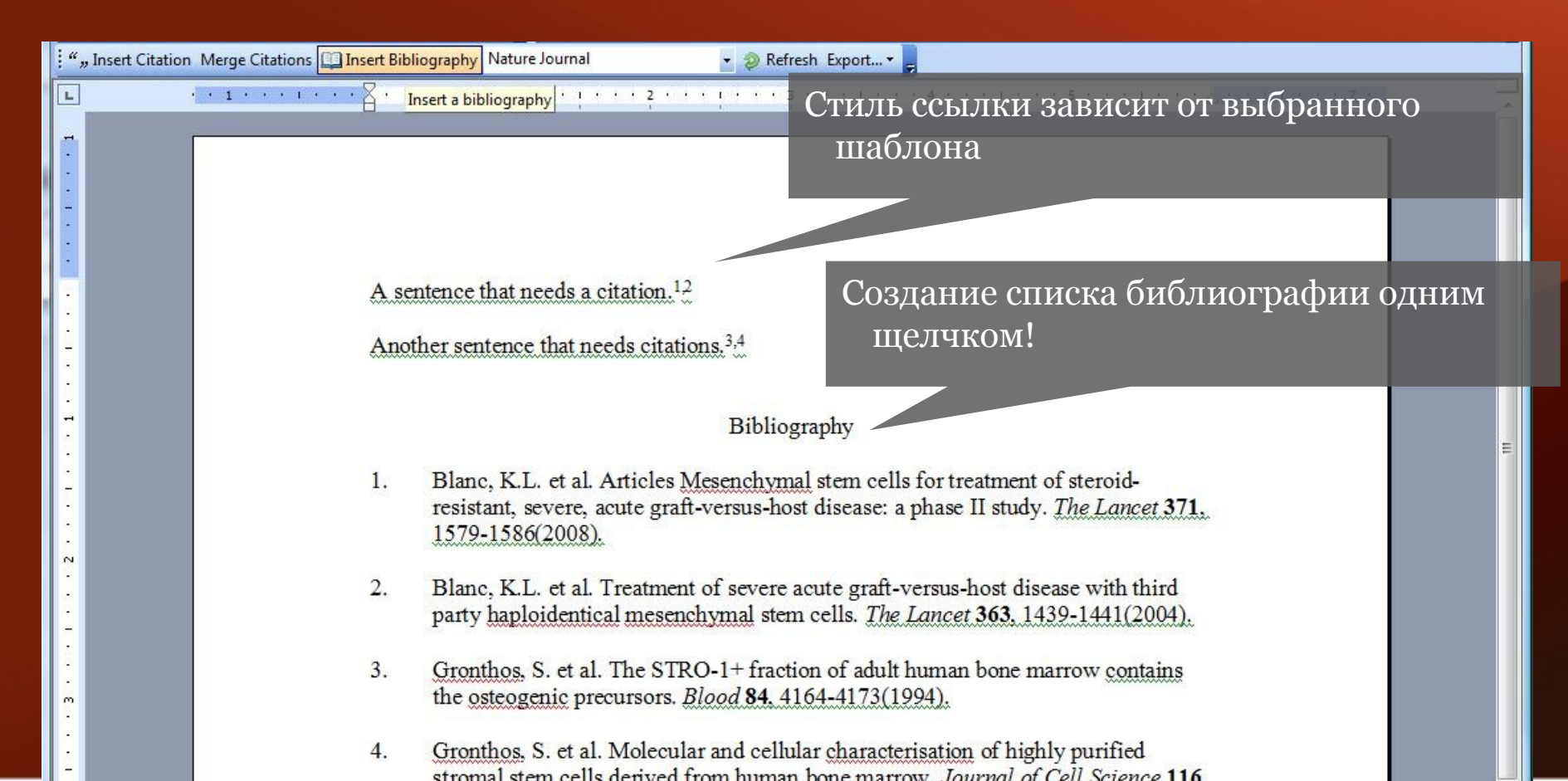

MENDELEY

# Интеграция с LaTeX через BibTex

#### Options General Document Details File Organizer Watched Folders BibTeX Zotero / CiteULike **BibTeX Export Preferences** Escape LaTeX special characters (#{}%& etc.} 2 **BibTeX Syncing** BibTeX syncing keeps one or several BibTeX files up to date with the documents in your library. Documents in the 'Needs Review' collection will not be exported. Enable BibTeX syncing Oreate one BibTeX file for my whole library Create one BibTeX file per collection Create one BibTeX file per document Path: /home/ivan/Library Browse.. Citation Kevs Citation keys for documents are automatically generated in the format [AuthorYear]. To edit citation keys manually, enable the 'Citation Key' field on the Document Details tab Cancel Apply OK

@article{Vorobjev1997, author = {Vorobjev, IA and Svitkina, TM and Borisy, GG}, file = {:home/ivan/Library/Vorobjev, Svitkina, Borisy\\_1997.pdf:pdf}, journal = {Journal of Cell Science}, number = {21}, pages = {2635--2645}, publisher = {Co Biol}, title = {{Cytoplasmic assembly of microtubules in cultured cells}}, url = {http://jcs.biologists.org/cgi/content/abstract/110/21/2635}, volume = {110}, year = {1997}

#### Список литературы

- Тамм И. Е. О возможных связанных состояниях электронов на поверхности кристалла // Сборник научных трудов. — 1933. — С. 216-226.
- [2] Лифшиц И. М., Пекар С. И. Таммовские связанные состояния электронов на паверхности кристалла и поверхностные колебания атомов решетки // Успехи физических наук. — 1955. — Т. LVI, № 4. — С. 531–568.
- Дэвисон С., Левин Д. Поверхностные (Таммовские) состояния. М: Мир, 1973. — С. 232.
- [4] Шрёдинеер Э. Квантование как задача о собсвенных значениях // Успехи физических наук. — 1926. — Т. 122, № 8. — С. 621-632.
- [5] Калиткин Н. Н. Численные методы. М: Наука, 1978. Т. 150.

#### Делитесь статьями с коллегами

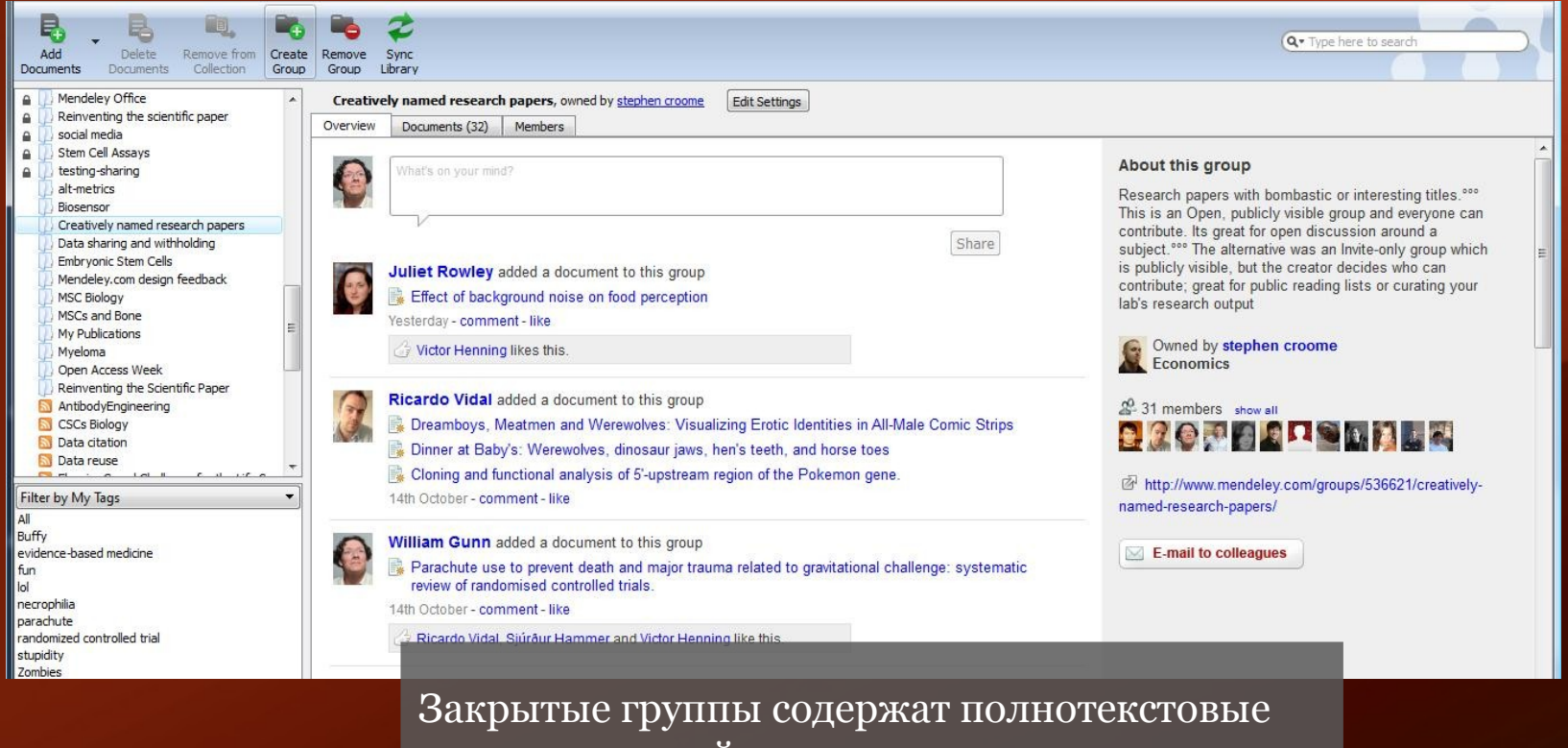

варианты статей, и описания.

### Создавайте группы Mendeley Desktop

| Add Declete Remove from Create Group                                                                                                    | Remove<br>Group Library<br>Create Group |                                                                                                    |                                                                                                    | В закрытых<br>группах статьи                        |
|----------------------------------------------------------------------------------------------------|-----------------------------------------|----------------------------------------------------------------------------------------------------|----------------------------------------------------------------------------------------------------|-----------------------------------------------------|
| Social media     Social media     S | Group name<br>Group description         |                                                                                                    |                                                                                                    | доступны в<br>полном<br>варианте.                   |
| Myeloma       Image: Constraint of the second second                                     | Privacy settings                        | Private         Private         Not visible to the public; great for private research projects         Public         Invite-only         Publicly visible, but you decide who contributes; great for pub<br>your lab's research output         Open         Publicly visible, everyone can contribute; great for open discu<br>subject | Share references + files<br>Share references only<br>blic reading lists or curring<br>ussion groups around any | В открытых<br>группах<br>доступны только<br>ссылки. |
|                                                                                                    |                                         | [                                                                                                    | Create Group Cancel                                                                                            |                                                     |

**MENDELEY** 

## Создавайте группы Mendeley Desktop

| 🕹 Research groups   Easily s | hare a research li                                       | brary   Mendeley -                    | Mozilla Firefo | )X                          |                                          |                        |                                                           |                                             |                  |                        |
|------------------------------|----------------------------------------------------------|---------------------------------------|----------------|-----------------------------|------------------------------------------|------------------------|-----------------------------------------------------------|---------------------------------------------|------------------|------------------------|
| 😣 🕢 - C 🗙 🚺                  | http://www.r                                             | nendeley.com/gro                      | ups/           |                             |                                          |                        |                                                           |                                             | ☆ -) 🔚 - e       | Google                 |
| 📋 Import to Mendeley 🙇 I     | Most Visited 📙                                           | Google Tools 🔒 ۱                      | Web Tools 📒    | Search Tool                 | s 🔼 Statistics                           | Mendeley 📙 sc          | ripting 🙍 Most Visited                                    | 📄 kwout 📄 FF 📑 Readal                       | oility 🗾 DH 🗋    | Cliqset 🔧              |
|                              |                                                          | MEN                                   | IDEI           | LEY                         |                                          |                        | Welcome back W                                            | Villiam Gunn / Inbox (1) M<br>Invite collea | y Account 💌      | Upgrade<br>s / Support |
|                              | Dashboard                                                | My Library                            | Papers         | Groups                      | People                                   |                        |                                                           | Search research pap                         | pers             | Q                      |
|                              | Create<br>My Groups                                      | e Your Own Grou                       | 1 <b>1</b>     | All my pu<br>Groups are     | iblic and p<br>an easy way<br>Your Own C | to collaborate v       | rich groups<br>with your colleagues,<br>more about groups | either publicly or in privat                | te.              |                        |
| Iback                        | Arts and Lite<br>Astronomy /<br>Science<br>Biological Sc | rature<br>Astrophysics / Sp<br>iences | ace (          | Groups I own<br>Bios        | or can admini<br>ensor                   | strate                 | nsor technologies                                         | ВОЗМОЖ<br>COЗДани                           | ность<br>я групі | T                      |
| feed                         | Business Ad<br>Chemistry                                 | ministration                          |                | x 4 /willia<br>■ 30 Filed i | n BIOLOGICAL                             | iam Gunn."<br>sciences |                                                           |                                             |                  |                        |

**MENDELEY** 

#### A MENDELEY

# Ваш профессиональный профиль

| ঽ                                    |
|--------------------------------------|
|                                      |
| back Ivan Denisov / Inbox My Account |
| rch Q                                |
| MENDELEY<br>Advisor                  |
| P                                    |

### MENDELEY Статистика исследовательских статей

| MEND                                        | ELEY                   |                                                                         | Welcome back Willia                                             | m Gunn / Inbox (1) My Account                                    | Upgrade<br>cs / Suppor |  |
|---------------------------------------------|------------------------|-------------------------------------------------------------------------|-----------------------------------------------------------------|------------------------------------------------------------------|------------------------|--|
| ashboard My Library Pap                     | ers Groups             | People                                                                  | (                                                               | Search research papers                                           | Q                      |  |
|                                             | Research               | 1 papers overview                                                       |                                                                 |                                                                  |                        |  |
| Search research papers                      | Discover<br>by explori | research papers linke<br>ng the most read artic                         | ed to your research interests,<br>cles and authors in your rese | , by navigating the list of disciplir<br>arch area.              | nes or                 |  |
| Overview                                    |                        | Enter what you want                                                     | t to search for e.g. bioinformati                               | Advanced search                                                  |                        |  |
| All research areas                          | Research               | naner statistics                                                        |                                                                 | Most read articles                                               | -                      |  |
| Arts and Literature                         | Most read              | l articles in all discipl                                               | ines Most r                                                     | ead article Most read articles                                   |                        |  |
| Astronomy / Astrophysics / Space<br>Science | 4 240                  | Error bars in experimen                                                 | Scienc                                                          | Most read publication ou                                         | tiets                  |  |
| Biological Sciences                         | 1,310<br>READERS       | 1,310<br>READERS<br>Geoff Cumming, Fiona Fidler,<br>David L Vaux (2007) |                                                                 | Geoff Cumming, Fiona Fidler,<br>David L Vaux (2007)              |                        |  |
| Business Administration                     | 1,163                  | The Journal of Cell Biolo<br>Why most published res                     | gy search 48                                                    | The Journal of Cell Biology<br>5 How to choose a good scientific |                        |  |
| Chamistry                                   | READERS                | findings are false: autho                                               | or's reply READE                                                | READERS problem.                                                 |                        |  |

#### **МЕNDELEY** Получите информацию о читателях статьи

| MENDELEY                                                                                                    | Welcome back William Gunn / Inbox (1) My Account 👻 Upgrad                                                        |
|----------------------------------------------------------------------------------------------------|----------------------------------------------------------------------------------------------------|
| ashboard My Library Papers Groups People                                                                                                    | Search research papers                                                                                           |
| Find research papers , Biological Sciences , Bioinformatics Papers , R , RNA-Seq: a revolutionary<br>RNA-Seq: a revolutionary tool for transcriptomics.<br>Zhong Wang, Mark Gerstein, Michael Snyder                                                                                                    | y tool for transcriptomics.      Add to My Library                                                               |
| Nature Reviews Genetics (2009)<br>Volume: 10, Issue: 1, Publisher: Nature Publishing Group, Pages: 57-63<br>PubMed ID: 19015660                                                                                                    | Share this article 0<br>E-mail to colleagues                                                                     |
| Available from www.ncbi.nlm.nih.gov                                                                                                    | Readership Statistics                                                                                            |
| Tags                                                                                                    | A 350 Readers on Mendeley                                                                                        |
| ngs review maseq ma-seq transcriptome<br>Abstract                                                                                                    | by Discipline<br>89% Biological Sciences<br>5% Computer and Information Science<br>3% Medicine                   |
| RNA-Seq is a recently developed approach to transcriptome profiling that uses deep-sequencir<br>technologies. Studies using this method have already altered our view of the extent and comple<br>eukaryotic transcriptomes. RNA-Seq also provides a far more precise measurement of levels o<br>and their isoforms than other methods. This article describes the RNA-Seq approach, the challe | ng by Academic Status<br>exity of 35% Ph.D. Student<br>of transcripts 19% Post Doc<br>enges 11% Student (Master) |

associated with its application, and the advances made so far in characterizing several eukaryote

# Оставьте отзыв и смотрите что будет сделано в ближайшее время

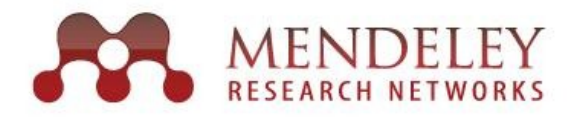

#### Mendeley Feedback Forum

What can we do to help your research? Let us know what we should implement, improve and fix next!

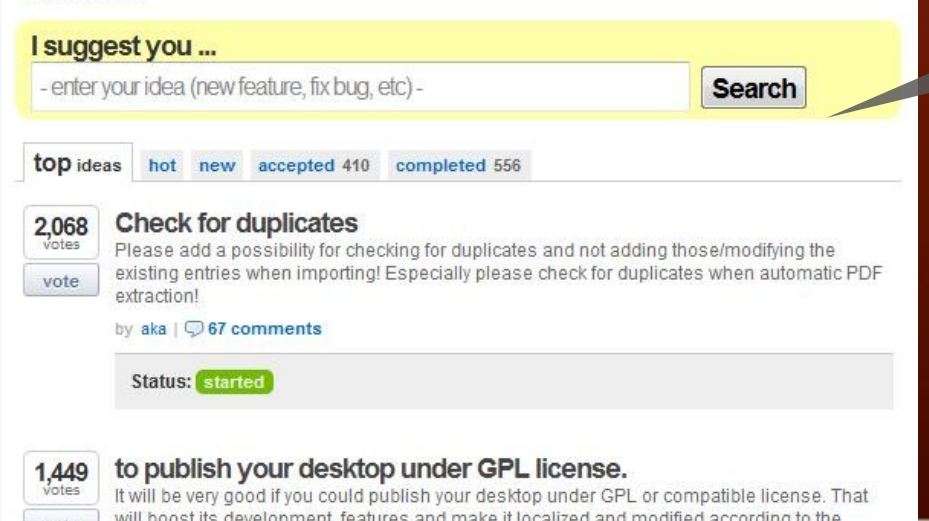

Посетите <u>http://feedback.mendeley.com</u> посмотрите что пишут, оставьте свой отзыв, ообщите о ошибке.

# **SEA MENDELEY** www.mendeley.com